1/12

ます。

す。

**STEP3** 

2010.02.26 ODN## - http://

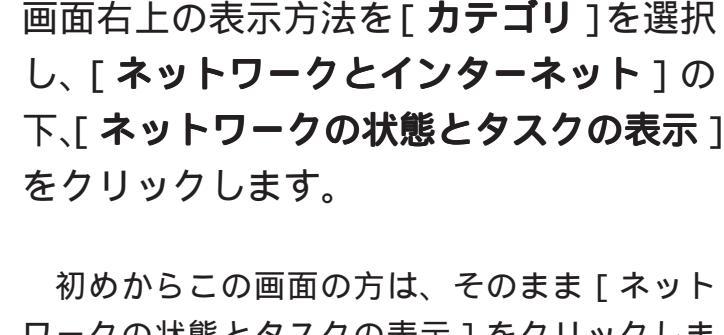

初めからこの画面の方は、そのまま [ ネット ワークの状態とタスクの表示 ] をクリックしま

「アダプターの設定の変更]をクリックし

順でクリックします。 設定に必要な [ ユーザ ID ( 接続 ID )] [ ユーザ パスワード (接続パスワード)] [DNS アドレス] 等のお客様個別の情報は【ODN サービスご利用の ご案内】をご参照ください。設定の際はお手元に

**STEP1** 最初にネットワークの設定をします。

「**スタート**] 「コントロールパネル]の

このマニュアルでは Windows 7(TM) Home Premium

ムウェア ver . 2.27

Aterm DR304CV

(ODN IP フォン対応モデム) Windows 7 編 を使用しております お客様の環境により画面表示が違うことがありますが、ご了承いただけますようお願い致します。

ご用意ください。

**STEP2** 

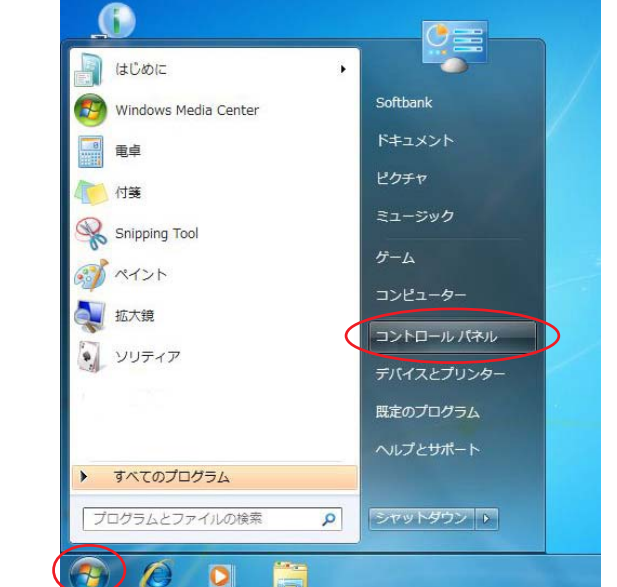

○○- 厚, コントロールパネル,

CA

コンピューターの設定を調整します

システムとセキュリティ システムとゼキュリ コンピューターの状 バックアップの作成 問題の発見と解決

能存藉認

Aterm DR302CV / 304CV 設定マニュアル

- 49 =

ユーザー アカウントと家族のための安全設定 登ユーザー アカウントの追加または削除 登保護者による制限の設定

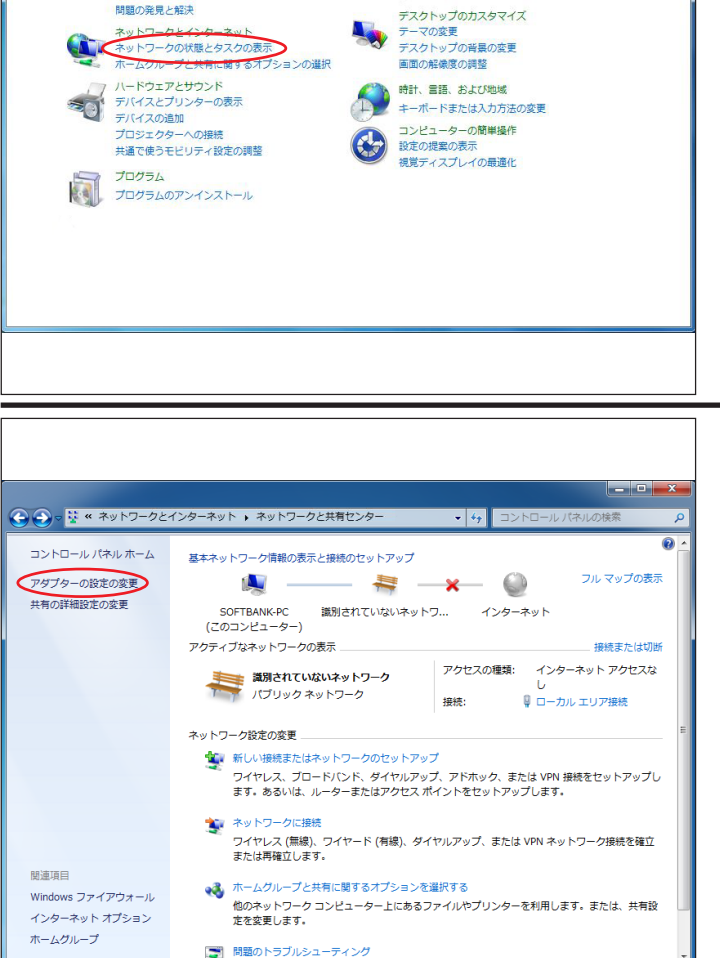

このマニュアルでは Windows 7(TM) Home Premium Aterm DR304CV ファームウェア ver.2.27 を使用しております。 [765]

| ●         ●         ●         ●         ●         ●         ●         ●         ●         ●         ●         ●         ●         ●         ●         ●         ●         ●         ●         ●         ●         ●         ●         ●         ●         ●         ●         ●         ●         ●         ●         ●         ●         ●         ●         ●         ●         ●         ●         ●         ●         ●         ●         ●         ●         ●         ●         ●         ●         ●         ●         ●         ●         ●         ●         ●         ●         ●         ●         ●         ●         ●         ●         ●         ●         ●         ●         ●         ●         ●         ●         ●         ●         ●         ●         ●         ●         ●         ●         ●         ●         ●         ●         ●         ●         ●         ●         ●         ●         ●         ●         ●         ●         ●         ●         ●         ●         ●         ●         ●         ●         ●         ●         ●         ●         ●         ●                                                                                                            | <b>STEP4</b><br>[ <b>ローカルエリア接続</b> ]のアイコンを右ク<br>リックするとメニューバーが表示されま<br>す。<br>[ <b>プロパティ</b> ]をクリックします。                                                                    |
|----------------------------------------------------------------------------------------------------|----------------------------------------------------------------------------------------------------|
| <ul> <li>□ ーカル エリア接続のプロパティ</li> <li>ネットワーク 共有</li> <li>接続の方法:</li> <li>              Broadcom NetLink (TM) Fast Ethernet      </li> <li>             Cの接続は次の項目を使用します(Q):      </li> <li>             Cの接続は次の項目を使用します(Q):         </li> <li>             Cの接続は次の項目を使用します(Q):         </li> <li>             QoS パケット スケジューラ         </li> </ul> <li>             QoS パケット スケジューラ         <ul> <li>             QoS パケット スケジューラ             </li> <li>             QoS パケット スケジューラ             </li> <li>             QoS パケット スケジューラ             </li> <li>             QoS パケット スケジューラ             </li> <li>             (1/2/2-ネット プロトコル・パージョン 6 (TCP/IPv6)             </li> <li>             (1/2/2-ネット プロトコル・パージョン 4 (TOP/IPv4)             </li> <li>             (1/2/2-ネット プロトコル・パージョン 4 (TOP/IPv4)             </li> <li>             (1/2/2-ネット プロトコル・パージョン 4 (TOP/IPv4)             </li> <li>             (1/2/2-ネット プロトロシル・パージョン 4 (TOP/IPv4)             </li> <li>             (1/2/2-ネット プロトロシル パージョン 4 (TOP/IPv4)             </li> <li>             (1/2/2-ネット プロトロシル パージョン 4 (TOP/IPv4)             </li> <li>             (1/2/2-ネット プロトロシル パージョン 4 (TOP/IPv4)             </li> <li>             (1/2/2-ネット プロトロシル パージョン 4 (TOP/IPv4)             </li>             (1/2/2-ネット プロトロシル パージョン 4 (TOP/IPv4)             </ul></li> (1/2/2-1/2)             (1/2/2-1/2)             (1/2/2-1/2)             (1/2/2-1/2)             (1/2/2-1/2)             (1/2/2-1/2)             (1/2/2-1/2)             (1/2/2-1/2)             (1/2/2-1/2)             (1/2/2-1/2)             (1/2/2-1/2)             (1/2/2-1/2)             (1/2/2-1/2)             (1/2/2-1/2)             (1/2/2-1/2)             (1/2/2-1/2)             (1/2/2-1/2)             (1/2/2-1/2)             (1/2/2-1/2)             (1/2/2-1/2)             (1/2/2-1/2 | STEP5 [インターネット プロトコルバージョン4<br>(TCP/IPv4)]を選択 し、[プロパティ]を<br>クリックします。 このとき左のチェックを外さないようにしてく<br>ださい。                                                                        |
| インターネット プロトコル バージョン 4 (TCP/IPv4)のプロパティ       2         全般       代替の構成         ネットワークでこの機能がサポートされている場合は、IP 設定を自動的に取得することができます。サポートされていない場合は、ネットワーク管理者に適切な IP 設定を問い合わせてください。         ● 野 アドレスを自動的に取得する(O)         ● 次の IP アドレスを信動的に取得する(O)         ● 次の IP アドレスを使う(S):         IP アドレス():         サブネット マスク(U):         デフォルト ゲードウェイ(D):         ● DNS サーバーのアドレスを自動的に取得する(B)         ● 次の DNS サーバーのアドレスを使う(E):         優先 DNS サーバー(P):         (代替 DNS サーバー(A):         ● MS サーバー(A):         ● MS サーバー(A):         ● MS サーバー(A):         ● MS サーバー(A):         ● MS サーバー(A):         ● MS サーバー(A):         ● MS サーバー(A):         ● MS サーバー(A):         ● MS サーバー(A):         ● MS サーバー(A):         ● MS サーバー(A):         ● MS サーバー(A):         ● MS サーバー(A):                                                                                                    | STEP6         [IPアドレスを自動的に取得する][次の<br>DNSサーバーのアドレスを使う]にチェッ<br>クを入れ、[優先 DNS サーバー]に「DNS<br>アドレス(プライマリ)」[代替 DNS サー<br>バー]に「DNSアドレス(セカンダリ)」を<br>入力します。         [OK]をクリックします。 |

Aterm DR302CV / 304CV設定マニュアル (ODN IPフォン対応モデム) Windows 7編 2010.02.26 ODNサホ<sup>°</sup> - トセンタ-

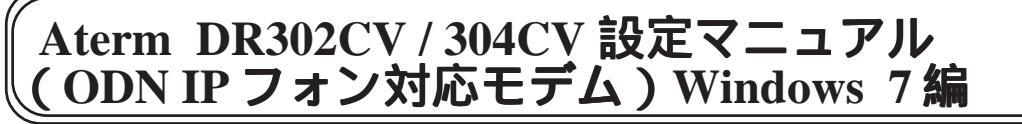

このマニュアルでは Windows 7(TM) Home Premium Aterm DR304CV ファームウェア ver.2.27 を使用しております。

| <ul> <li>□ ーカル エリア接続のプロパティ</li> <li>ネットワーク 共有<br/>接続の方法:</li> <li>Broadcom NetLink (TM) Fast Ethernet</li> <li>この接続は次の項目を使用します(Q):</li> <li>ごの接続は次の項目を使用します(Q):</li> <li>○ Microsoft ネットワーク用クライアント</li> <li>○ QOS パケット スケジューラ</li> <li>○ Microsoft ネットワーク用ファイルとプリンター共有</li> <li>○ インターネット プロトコル パージョン 4 (TCP/IPv4)</li> <li>○ エレーホームマット プロトコル パージョン 4 (TCP/IPv4)</li> <li>○ エレーホームマット プロトコル パージョン 4 (TCP/IPv4)</li> <li>○ エレーホームマット プロトコル パージョン 4 (TCP/IPv4)</li> <li>○ エレーホームマット プロトコル パージョン 4 (TCP/IPv4)</li> <li>○ エレーホームマット プロトコル パージョン 4 (TCP/IPv4)</li> <li>○ エレーホームマット プロトコル パージョン 4 (TCP/IPv4)</li> <li>○ エレーホームマット プロトコル パージョン 4 (TCP/IPv4)</li> <li>○ エレール・ハンニー 前除(ロ)</li> <li>⑦ プロパティ(B)</li> <li>説明</li> <li>伝送料御プロトコル パージャースット プロトコル。相互接続されたさまざまな<br/>ネットワーン問の通信を提供する、既定のワイド エリア ネットワーク フロトコ<br/>ルです。</li> <li>OK キャンセル</li> </ul> | STEP7<br>この画面に戻りましたら [ OK ] をクリッ<br>クします。 |
|----------------------------------------------------------------------------------------------------|-------------------------------------------|
|                                                                                                    | STEP8                                     |
|                                                                                                    | この画面に戻りましたら画面右上の×をク<br>リックして閉じます。         |
|                                                                                                    | 以上でネットワークの設定は終了です。                        |
|                                                                                                    |                                           |

このマニュアルでは Windows 7(TM) Home Premium Aterm DR304CV ファームウェア ver.2.27 を使用しております。

「プログラムとファイルの

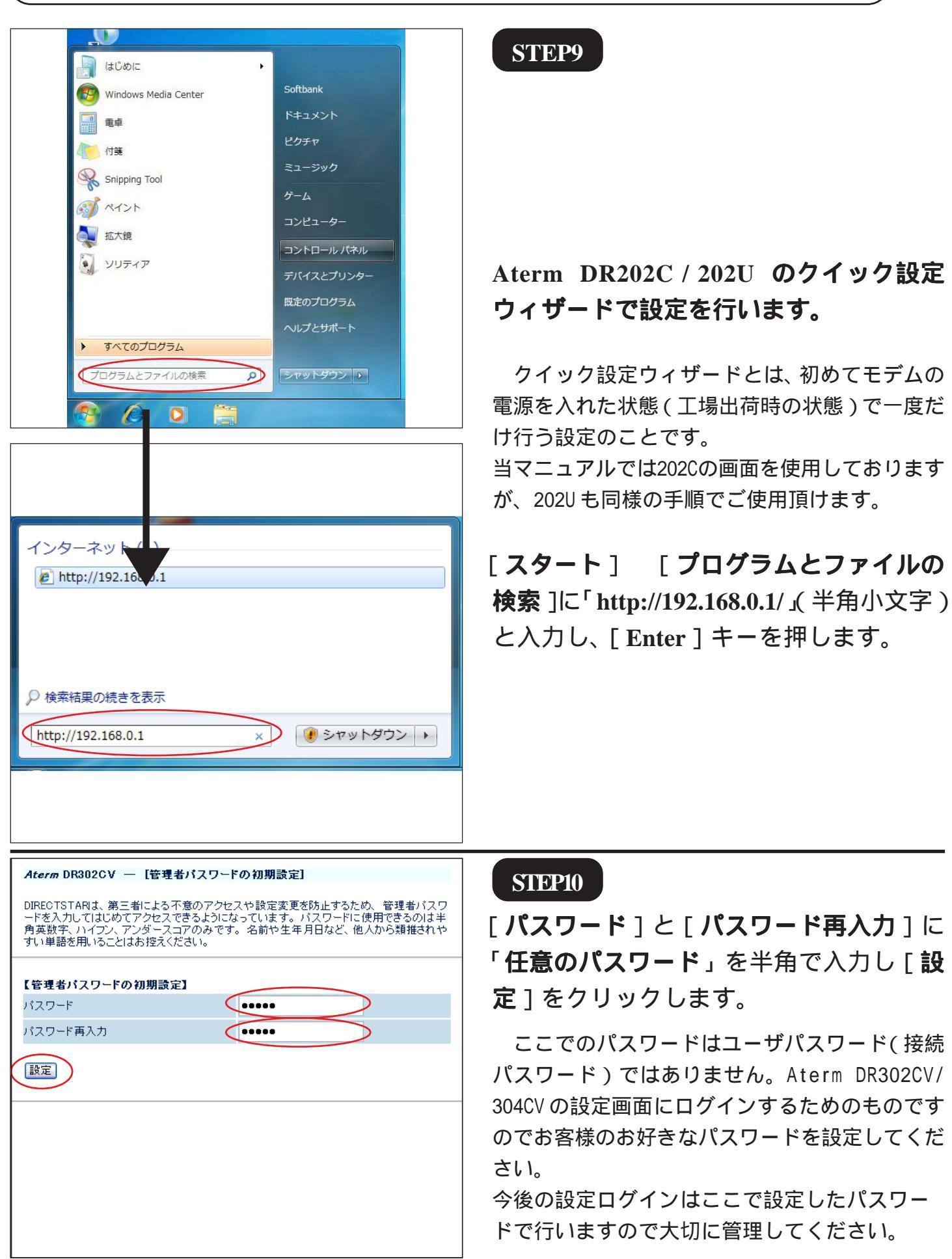

このマニュアルでは Windows 7(TM) Home Premium Aterm DR304CV ファームウェア ver.2.27 を使用しております。

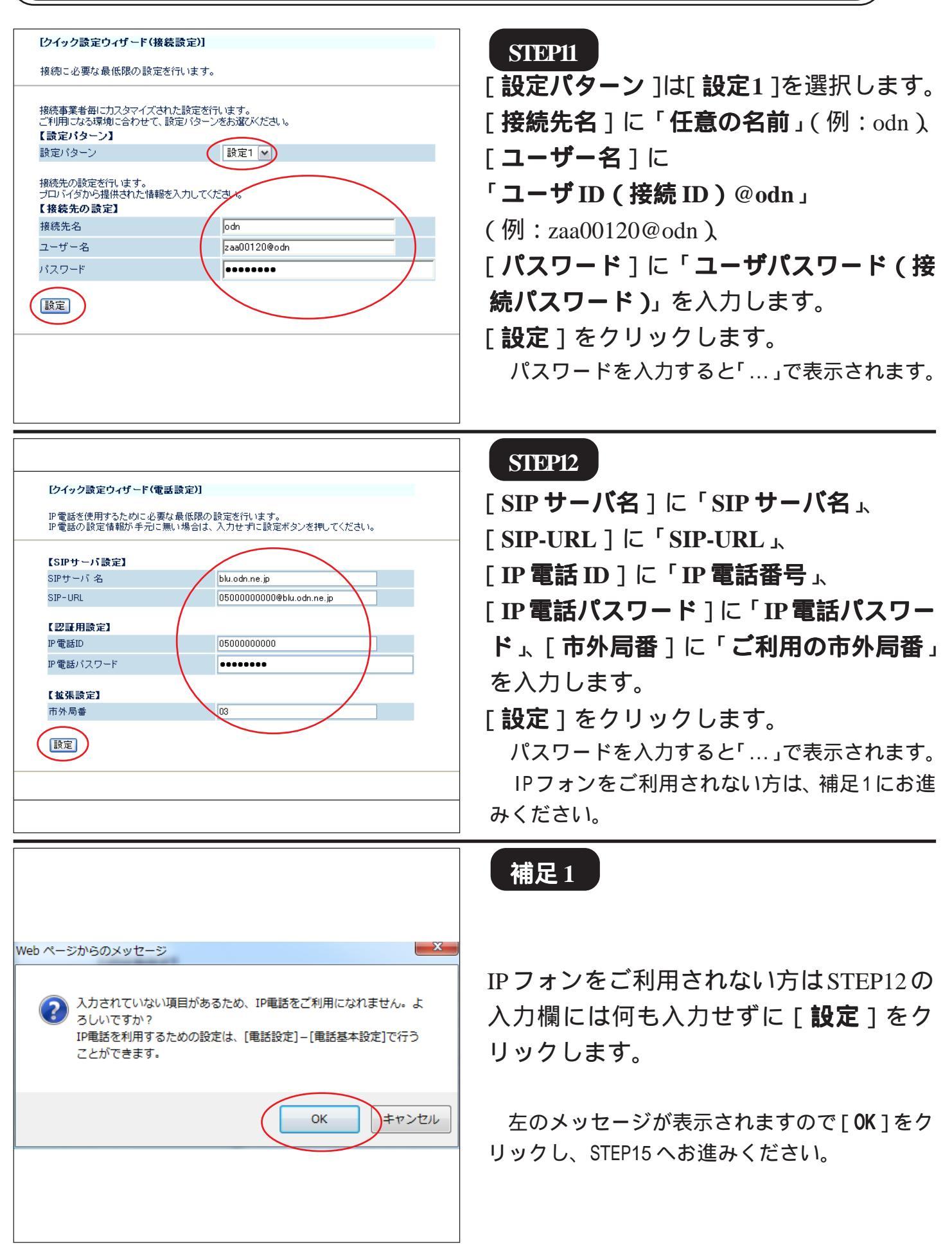

このマニュアルでは Windows 7(TM) Home Premium Aterm DR304CV ファームウェア ver.2.27 を使用しております。

| [クイック設定ウィザード(設定中)]                                                                                                    | STEP13                                                                                             |
|----------------------------------------------------------------------------------------------------|----------------------------------------------------------------------------------------------------|
| インターネットに接続するための設定を行っております。<br>設定を反映させるために、装置が再起動しますので、<br>30秒ほどお待ちください。                                                                                                    |                                                                                                    |
|                                                                                                    | モデムの再起動を行っています。<br>再起動が終了するとメッセージが表示され<br>ますのでそれまで 30 秒ほどお待ちくださ<br>い。                              |
| Web ページからのメッセージ                                                                                                    | STEP14                                                                                             |
| <ul> <li>設定が完了しました。</li> <li>詳細な設定を行う場合は、再度[http://web.setup/]を<br/>開いて設定を行ってください。</li> </ul>                                                                                                    | モデムの再起動が終わると左上のメッセー<br>ジが表示されますので [ OK ] をクリック<br>します。                                             |
| Windows Internet Explorer                                                                                                    | さらにブラウザを閉じるメッセージが表示<br>されますので [ <b>はい</b> ] をクリックします。                                              |
| <ul> <li>す。</li> <li>このウィンドウを閉じますか?</li> <li>(はい(Y) しいいえ(N)</li> </ul>                                                                                                    | 以上でクイック設定ウィザードによる接続<br>設定が終了です。                                                                    |
| المان المان مان مان مان مان مان مان مان مان مان | STEP15                                                                                             |
| 車車     ドキュメント       付美     ピクチャ       Snipping Tool     デーム                                                                                                    | ホームページを見ることができるか確認し<br>ます。                                                                         |
| <ul> <li>ペイシト</li> <li>コンピューター</li> <li>ゴントロール パネル</li> <li>デバイスとブリンター</li> <li>既定のプログラム</li> <li>ヘルプとサポート</li> </ul>                                                                                                    | 画面左下のタスクバーの中の Internet Ex-<br>plorer をクリックし、のアドレス欄に<br>「http://www.odn.ne.jp/」と入力し、アクセ<br>スしてください。 |
|                                                                                                    |                                                                                                    |

このマニュアルでは Windows 7(TM) Home Premium Aterm DR304CV ファームウェア ver.2.27 を使用しております。 [765]

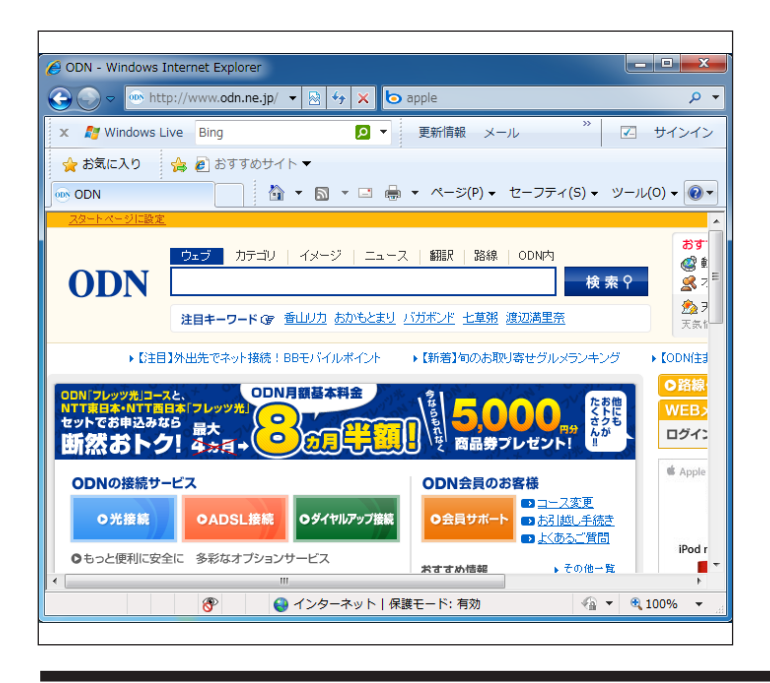

## STEP16

ODN のホームページが表示されましたら 正常に設定が行われたことになります。

# クイック設定ウィザードによる設定は終 了です。 終了

以上の手順で「ホームページが表示されない」 「設定内容を変更したい」場合は8ページ以降をご 覧ください。

このマニュアルでは Windows 7(TM) Home Premium Aterm DR304CV ファームウェア ver.2.27 を使用しております。 [765]

| ・       はじめに       ・       Softbank         ●       根本       ビクチャ         ●       村塔       ビクチャ         ●       村塔       ビクチャ         ●       竹塔       ニージック         ●       竹塔       ニージック         ●       秋水市       コンピューター         ●       第5次第       シリティア       コンピューター         ●       シレフクラム       アンドロール/パキル         ●       アマリアクラム       アンドロール/パキル         ●       アマリアクラム       アンドロール/パキル         ●       アマリアクラム       アンドロール/パキル         ●       アクワラムとファイルの検索       ア         ●       アンクーネット       ア         ●       ト       ア         ●       ト       ア         ●       ト       ア         ●       ト       ア         ●       ト       ア         ●       ト       ア         ●       ト       ト         ●       小       ト         ●       日本       ト         ●       日本       ト         ●       日本       ト         ●       日本       ト         ●       日本 | STEP1         Aterm DR302CV / 304CV の設定編集、<br>確認を行います。         クイック設定ウィザードは工場出荷時状態でモ<br>デムにログインした場合のみ起動します。2回目<br>以降の設定作成、編集、確認は以下の手順に従っ<br>てください。         当マニュアルでは302CV の画面を使用しておりま<br>すが、304CV も同様の手順でご使用頂けます。         「スタート] [プログラムとファイルの<br>検察]に「http://192.168.0.1/」(半角小文字)<br>と入力し、[Enter]キーを押します。 |
|----------------------------------------------------------------------------------------------------|----------------------------------------------------------------------------------------------------|
| Windows セキュリティ       ×         DIRECTSTAR: ユーザー名には"admin"を入力 のサーバー 192.168.0.1       にはユーザー名とパスワードが必要です。         警告: このサーバーは、ユーザー名とパスワードを安全ではない方法で       送信することを要求しています (安全な接続を使わない基本的な認証)。         「ユーザー名       パスワード         資格情報を記憶する       0K                                                                                                    | STEP2 管理者用のIDとパスワードを入力します。 [ユーザー名]に「admin」、 [パスワード]にクイック設定ウィザード (4ページ、STEP10)で設定した「任意の パスワード」 を入力します。 [OK]をクリックします。                                                                                                    |

2010.02.26 ODN#\* - http://www.action.oc/

このマニュアルでは Windows 7(TM) Home Premium Aterm DR304CV ファームウェア ver.2.27 を使用しております。

| DIRECTSTAR     ADSIモデム設定     ADSIモデム設定     ADSIモデム設定     ADSIモデム設定     ADSIモデム設定     ADSIモデム設定     ADSIモデム設定     ADSIモデム設定     ADSIモデム設定     ADSIモデム設定     ADSIモデム設定     ADSIモデム設定     ADSIモデム設定     ADSIモデム設定     ADSIモデム設定     ADSIモデム会     ADSIモデム会     ADSIモデム | Aterm DR302CC<br>クイック設定Web                                                                                                    | STEP3<br>画面左側の [ <b>基本設定</b> ] より [ <b>基本設定</b> ]<br>を選択します。                     |
|----------------------------------------------------------------------------------------------------|----------------------------------------------------------------------------------------------------|----------------------------------------------------------------------------------|
| DIRECTSTAR     A     A     A     A     A     C     C     A     C     C  | 【基本設定】         第作モード       PPPoAモードマン         ゆ用する       使用する         【自動推弦】       (使用する)         現在モード       (常用投稿)         「設定」 定更前に戻す                                                                                                    | STEP4<br>[ <b>動作モード</b> ]は[PPPoA モード]、<br>[接続モード]」は常時接続]を選択します。<br>[設定]をクリックします。 |
| DIRECTSTAR                                                                                                    | 【基本設定】         登録内容を更新しました。         ずべての設定を終了後、[登録]ボタンを押すか、DIRECTSTARの再起動を行ってください。設定が有効になります。         【動作モード】         助作モード       PPPoAモード *         PPPoEブリッジ       健用する         【自動規範】         撥紙モード       *         「設定」       文更前に戻す         トゥブページへ戻る | STEP5<br>[基本設定]より[接続先設定]を選択し<br>ます。                                              |

このマニュアルでは Windows 7(TM) Home Premium Aterm DR304CV ファームウェア ver.2.27 を使用しております。 [765]

| RECTSTAR                                                                                                    | [接続先設定]                                                                                                    |                                                                                                    |
|----------------------------------------------------------------------------------------------------|----------------------------------------------------------------------------------------------------|----------------------------------------------------------------------------------------------------|
| Really -                                                                                                    |                                                                                                    | 編集する接続先 odn 💌                                                                                                    |
| <b>設定</b><br>そしてください)                                                                                                    | 【接続先の設定】                                                                                                    |                                                                                                    |
| 設定 パングロング                                                                                                    | 接続先名                                                                                                    | odn                                                                                                    |
|                                                                                                    | パスワード                                                                                                    | ••••••                                                                                                    |
| サンス                                                                                                    | [IP781.7]                                                                                                    |                                                                                                    |
| てください) 🔽                                                                                                    | IPアドレスの自動取得                                                                                                    | ☑使用する                                                                                                    |
| でしてください) 🔽                                                                                                    | IPアドレス                                                                                                    |                                                                                                    |
| 覧                                                                                                    | 【ネームサーバ】                                                                                                    |                                                                                                    |
| タンをクリックして設定を<br>ます。[DIRECTSTARを                                                                                                    | サーバから割り当てられたアドレス<br>プライマリDNS                                                                                                    | ☑使用する                                                                                                    |
| 11ます。]<br>登録                                                                                                    | セカンダリDNS                                                                                                    |                                                                                                    |
|                                                                                                    | 【認証時の暗号化】                                                                                                    |                                                                                                    |
| 閉じる                                                                                                    |                                                                                                    | ○明号化されていないパスワード<br>AP)                                                                                                    |
|                                                                                                    | 暗号化方法                                                                                                    | ○チャレンジハンドシェーク<br>翌年ゴロトコル(CHOR)                                                                                                    |
|                                                                                                    |                                                                                                    |                                                                                                    |
|                                                                                                    | 【接続先の切断】                                                                                                    |                                                                                                    |
|                                                                                                    | 自動切断                                                                                                    | 使用する                                                                                                    |
|                                                                                                    | 目動切断するよどの時間(秒)                                                                                                    | 191                                                                                                    |
|                                                                                                    | 【PPPキーブアライブ】<br>PPPキーブアライブ機能                                                                                                    | □使用する                                                                                                    |
|                                                                                                    | LCP ECHO 送信間隔(秒)                                                                                                    | 80                                                                                                    |
|                                                                                                    | LCP ECHO リトライ回数(回)                                                                                                    | 10                                                                                                    |
|                                                                                                    |                                                                                                    |                                                                                                    |
|                                                                                                    | 款定 <u>发光</u> 制化医9                                                                                                    |                                                                                                    |
|                                                                                                    |                                                                                                    |                                                                                                    |
| -                                                                                                    |                                                                                                    | トップページへ戻る                                                                                                    |
| -                                                                                                    |                                                                                                    | トップページへ戻る                                                                                                    |
| RECTSTAR                                                                                                    | [报模先設定]                                                                                                    | トップページへ戻る                                                                                                    |
| RECTSTAR                                                                                                    | [接続先讀定]                                                                                                    | トップページへ戻る<br>編集する接続先 odn ▼                                                                                                    |
| RECTSDAR<br>RECTSDAR<br>たてださい) (*)<br>変更<br>してください) (*)                                                                                                    | 【                                                                                                    | トゥブページへ戻る<br>編集する接続先 odn ▼<br>↓<br>「「気少」を押すか、DIRECTSTARの再<br>い有効になります。                                                                                    |
| RECTSIAR<br>など<br>してださい) マ<br>なた<br>なたでたちい) マ<br>本語で<br>正確的では、<br>ない<br>本語でで、<br>本語で、<br>生活ので、<br>本語で、<br>生活ので、<br>本語で、<br>生活ので、<br>本語で、<br>生活ので、<br>本語で、<br>生活ので、<br>本語で、<br>本語で、<br>本<br>本語で、<br>本語で、<br>本語で、<br>本語で、<br>本語で、<br>本語で、<br>本語で、<br>本語で、<br>本語で、<br>本語で、<br>本語で、<br>本語で、<br>本語で、<br>本語で、<br>本語で、<br>本語で、<br>本語で、<br>本語で、<br>本語で、<br>本語で、<br>本語で、<br>本語で、<br>本語で、<br>本語で、<br>本語で、<br>本語で、<br>本語で、<br>本語で、<br>本語で、<br>本語で、<br>本語で、<br>本語で、<br>本<br>本<br>本<br>本<br>本<br>本<br>本<br>本<br>本<br>本<br>本<br>本<br>本 | 【                                                                                                    | トゥブページへ戻る<br>編集する接続先 odh ▼<br>引ボタン/を押すか、DIRECTSTARの再<br><sup>1</sup> 有効になります。                                                                             |
|                                                                                                    | (株鉄先設定) (株鉄先設定) (株鉄先設定) (株鉄先設定) (株鉄先の設定) (株鉄先の設定) 提携先名 7.5.15                                                                                                    | トゥフページへ戻る<br>編集する指続先 odn ×<br>乳ボタンを押すか、DIRECTSTARの再<br>「有効になります。<br>odn                                                                                   |
|                                                                                                    | 【兼装先設定】 【接装先設定】 登録内容を更新しました。<br>すべての設定を終了後、優好<br>起動を行ってください。設定力 【接続先の設定】 提続先名 ユーザー名 パスワード                                                                                                    | <u>トップページへ戻る</u><br>編集する接続先 odn ♥                                                                                                    |
|                                                                                                    | 【兼義先設定】<br>【兼義先設定】<br>登録内容を更新しました。<br>すべての設定を終了後、[登録<br>起動を行ってください。設定力<br>【機義先の設定】<br>構成先名<br>ユーザー名<br>バスワード<br>【P7FL-23                                                                                                    | トゥブページへ戻る<br>編集する接続先 odn ▼<br>裂ボタンを押すか、DIRECTSTARの再<br>「有効になります。<br>odn<br>2000120@odn                                                                    |
| RECTSDAR       RECTSDAR       RECTSDAR       RE       U(U201)       RE       U(U201)       RE       U(U2021)       RE       U(U2021)       RE       U(U2021)       RE       U(U2021)       RE       U(U2021)       RE       SUMPONING       SUMPONING       SUMPONING                                                                                                    | 【線鏡先読定】          【線鏡先読定】         登録内容を更新しました。<br>すべての設定を終了後、[登起動を行ってくたさい。設定力         【線鏡先の設定】         振鳴先名         ユーザー名         パスワード         【IPアドレス】         アアドレスの自動取得                                                                                                    | トゥブページへ戻る<br>編集する接続先 odn ▼<br>家Jボタンを押すか、DIRECTSTARの再<br>「有効になります。<br>odn<br>2sa00120@odn<br>・・・・・・・                                                       |
| RECTOLAR      SE     ACCERNIN      CEENIN      CEENIN       CEENIN      CEENIN      CEENIN      CEENIN       CEENIN      CEENIN      CEENIN                                                                                                    | 【線鉄先設定】 【線鉄先設定】 登録内容を更新しました。<br>すべての設定を終了後、[登録<br>起動を行ってください。設定力 【線鉄先の設定】 提続先名 ユーザー名 パスワード 【IPアドレス】 ドアドレス                                                                                                    | トゥブページへ戻る<br>編集する接続先 odn ▼                                                                                                    |
| 株式であり、           大学者の日本の目的           大学者の日本の目的           大学者の日本の目本の目本の目本の目本の目本の目本の目本の目本の目本の目本の目本の目本の目本                                                                                                    | 【線鉄先設定】<br>【線鉄先設定】<br>登録内容を更新しました。<br>すべての設定を終了後、[登録<br>起動を行ってください。設定力<br>【線鉄先の設定】<br>撮紙先名<br>ユーザー名<br>パスワード<br>【Pアドレス<br>[Pアドレス<br>[ネームサーパ]                                                                                                    | トゥブページへ戻る<br>編集する接続先 odn ♥                                                                                                    |
| RECTSIAR<br>など<br>してださい) マ<br>なた<br>してださい) マ<br>たてたさい) マ<br>たてたさい) マ<br>してたさい) マ<br>してたたさい) マ<br>してたさい) マ<br>してたさい) マ<br>してたさい) マ<br>してたさい) マ<br>してたさい) マ<br>してたさい) マ<br>してたさい) マ<br>してたさい) マ<br>してたさい) マ<br>してたさい) マ<br>してたさい) マ<br>してたさい) マ<br>してたさい) マ<br>してたさい) マ<br>してたさい) マ<br>してたさい<br>してたさい) マ<br>してたさい) マ<br>してたさい) マ<br>してたさい<br>してた<br>してた<br>してた<br>してた<br>してた<br>してた<br>してた<br>してた                                                                                                    | 【接続先設定】       【接続先設定】       登録内容を更新しました。<br>すべての設定を終了後、【答注<br>起動を行ってください。設定力       【接続先の設定】       提続先の設定】       提続先の設定】       提続先の設定】       提示先名       ユーザー名       パスワード       【Pアドレス】       Pアドレスの自動取得       Pアドレス       【ネームサーパ】       サーパかる例】目でられたアドレス       プライマリDNS                                                    | トゥブページへ戻る<br>編集する指統先 odn ▼                                                                                                    |
| RECTSIAN     A     C(たさい)      C(たさい)      C(たい)      C(たい)      C(たい)      C(たい)                                                                                                    | 【株装先設定】           登録内容を更新しました。<br>すべての設定を終了後、[登録<br>起動を行ってください。設定力           【株装先の設定】           提携先名           ユーザー名           パスワード           【IPアドレス】           アアドレス           【キームサーパ】           サーパから割りまであれたアドレス           プライマUONS           セカンダリONS                                                                 | トゥブページへ戻る<br>編集する接続先 odn ▼                                                                                                    |
| KECTSJAR     KU     C(たさい)      ビ     C(たさい)      ビ     C(たさい)      C(たさい)      C(たい)      C(たい)      C(たい)      C(たい)      C(たい)      C                                                                                                    | 【株株先設定】           登録内容を更新しました。<br>すべての設定を終了後、【登録<br>起動を行ってください。設定力           【株株先の設定】           環株先名           ユーザー名           パスワード           【IPアドレス]           Pアドレス3           ドアドレス3           ドアドレス3           ジーン当り当てられたアドレス           ブライマリDNS           ゼカン当りDNS           【認知時の暗号化】                               | トップページへ戻る         編集する接続先 odh **         泉ボタンを押すか、DIRECTSTARの再<br>「有効になります。         odh         2xa00120@odn         ************************************ |
| RECTSTAR           RECTSTAR           してなきい)           こください)           こください)           ここください)           ここ                                                                                                    | 【株装先読定】           登録内容を更新しました。<br>すべての設定を終了後、怪貨<br>起動を行ってください。設定力           【株装先の設定】           提読先名           ユーザー名           パスワード           【Pアドレス3】           Pアドレス3           アブードレス0 自動取得           アアドレス3           アブトレス           アブトレス3           アブトレス4           ブライマリDNS           ゼルンダリDNS           【辺延時の暗号化】 | トゥフページへ戻る<br>編集する接続先 odn ▼<br>家Jボタンを押すか、DIRECTSTARの再<br>「有効になります。<br>odn<br>こaa00120@odn<br>・・・・・・・・・・・・・・・・・・・・・・・・・・・・・・・                               |
| RECTSTAR      RECTSTAR      T      T                                                                                                    | 【兼装先設定】           登録内容を更新しました。<br>すべての設定を終了後、優好<br>起動を行ってください。設定力           【構装先の設定】           提読先名           ユーザー名           パスワード           【Pアドレス】           ドアドレス           「オームサーバ】           サーバから割り当てられたアドレス           ブライマUDNS           ビカンダUDNS           【空話時の暗号化】           暗号化方法                               | トゥフページへ戻る<br>編集する接続先 odn ▼<br>家Jボタンを押すか、DIRECTSTARの再<br>「す効にてなります。                                                                                        |

### STEP6

[接続先名]に「任意の名前」(例:odn)
[ユーザー名]に
「ユーザ ID(接続 ID)@odn」
(例:zaa00120@odn)
[パスワード]に「ユーザパスワード(接続パスワード)」を入力します。

[**IPアドレスの自動取得**]の[**使用する**]に チェックを入れます。

[**サーバから割り当てられたアドレス**]の [**使用する**]にチェックを入れます。

[暗号化方法]は[暗号化されていないパ スワード(PAP)]にチェックを入れます。 チャレンジハンドシェーク認証プロトコル (CHAP)でもご利用いただけます。

画面左側の「電話設定」より「電話基本設

[設定]をクリックします。

STEP7

定1を選択します。

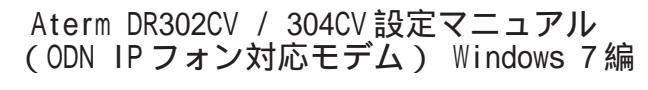

このマニュアルでは Windows 7(TM) Home Premium Aterm DR304CV ファームウェア ver.2.27 を使用しております。 [ 765 ]

| DirectStar         冬本感定         ③振して(だきい)         ③振して(だきい)         ●         ●         ●         ●         ●         ●         ●         ●         ●         ●         ●         ●         ●         ●         ●         ●         ●         ●         ●         ●         ●         ●         ●         ●         ●         ●         ●         ●         ●         ●         ●         ●         ●         ●         ●         ●         ●         ●         ●         ●         ●         ●         ●         ●         ●         ●         ●         ●         ●         ●         ●      ● <th>【電話基本読定】         SIPサーバ設定】         SIP-URL       0500000000000000000000000000000000000</th> <th><pre>STEP8 [SIP サーバ名]に「SIP サーバ名」、 [SIP-URL]に「SIP-URL」、 [IP 電話 ID]に「IP 電話番号」、 [IP 電話パスワード]に「IP 電話パスワー ド」、 [市外局番]に「ご利用の市外局番」を入 力します。 [設定]をクリックします。 パスワードを入力すると「…」で表示されます。</pre></th> | 【電話基本読定】         SIPサーバ設定】         SIP-URL       0500000000000000000000000000000000000                                                                                                    | <pre>STEP8 [SIP サーバ名]に「SIP サーバ名」、 [SIP-URL]に「SIP-URL」、 [IP 電話 ID]に「IP 電話番号」、 [IP 電話パスワード]に「IP 電話パスワー ド」、 [市外局番]に「ご利用の市外局番」を入 力します。 [設定]をクリックします。 パスワードを入力すると「…」で表示されます。</pre> |
|----------------------------------------------------------------------------------------------------|----------------------------------------------------------------------------------------------------|----------------------------------------------------------------------------------------------------|
| DirectStar       基本設定<br>(選択して(ださし)) ・       電話設定<br>(選択して(ださし)) ・       評価設定<br>(選択して(ださし)) ・       アンテナンス<br>(選択して(ださし)) ・       アンテナンス<br>(選択して(ださし)) ・       マンホシンペクリックして設定を<br>再起動します。       回れます。(DIRECTSTARを<br>再起動します。)       回れます。(DIRECTSTARを<br>再起動します。)       回れます。(DIRECTSTARを<br>再起動します。)       回れます。)       回れます。)       回れます。)       回れます。)       回れます。)       回れます。)       回れます。)                                                                                                    | 【電話基本設定】         登録内容を更新しました。         すべての設定を終了後、[登録】ボタンを押すか、DIRECTSTARの再起動を行ってください。設定が有効になります。         【SIPサーバ設定】         SPサーバ名       bluohnejp         SPサーバ名       05000000000000kbuohnejp         【23日時定】       050000000000         P電話加       05000000000         P電話がスワード       ●●●●●●●●●●●●●●●●●●●●●●●●●●●●●●●●●●●● | STEP9<br>[ 登録 ] をクリックします。                                                                                                    |
| Web ページからび           アンドレック           アンドレック           Web ページから           Web ページから           Web ページから           アンドレック           DIRE           アー度           さい                                                                                                    | DXッセージ<br>CTSTARを再起動します。よろしいですか?<br>Cの設定が終了していない場合は[キャンセル]をクリックし、設<br>継続してください。<br>OK キャンセル<br>のXッセージ<br>ECTSTARを再起動中です。<br>動には30秒ほど要します。<br>プラウザを終了しDIRECTSTAR起動後、プラウザを起動してくだ。                                                                                                    | STEP10<br>設定を有効にするために、モデムを再起動<br>します。<br>左図の順に [ OK ] をクリックします。                                                                                                    |

Aterm DR302CV / 304CV設定マニュアル (ODN IPフォン対応モデム) Windows 7編 2010.02.26 ODNサホ<sup>°</sup> - トセンタ-

このマニュアルでは Windows 7(TM) Home Premium Aterm DR304CV ファームウェア ver.2.27 を使用しております。 [765]

| URECTSIAN         IEE 85 本 該定           登録内容を更新しました。<br>すべの設定を終了後、[登録】ボタンを押すか、DIRECTSTARの再<br>起動を行ってください。設定が有効になります。           運動変<br>(強肥、でださい) w         ISIPサーバ設定]           ジアナンス<br>(強肥、でださい) w         ISIPサーバ設定]           ジア・URL         DE000000000000000000000000000000000000 | <b>STEP11</b><br>[ <b>閉じる</b> ]をクリックし、ブラウザを閉じ<br>てください。                                             |
|----------------------------------------------------------------------------------------------------|----------------------------------------------------------------------------------------------------|
| Web ページからのメッセージ       ×         ② 設定変更を行った場合は、先に[登録]を行ってください。このまま閉じると、設定内容が有効になりません。<br>ブラウザを閉じます。よろしいですか?         OK       キャンセル                                                                                                    | STEP12<br>左上のメッセージが表示されますので<br>[OK]をクリックします。<br>さらにブラウザを閉じるメッセージが表示<br>されますので[ <b>はい</b> ]をクリックします。 |
| Windows Internet Explorer            ・         ・         ・                                                                                                    | 最後に 6 ページ STEP15、7 ページ STEP16<br>を参考にホームページの表示を確認してく<br>ださい。<br><b>終了</b>                           |

Microsoft, Windows, Microsoft Internet Explorerは、米国Microsoft Corporationの米国およびその他の国における商標または登録商標です。 Atermは日本電気株式会社の登録商標です。

Aterm DR302CV / 304CV設定マニュアル (ODN IPフォン対応モデム) Windows 7編